## ENTER THE APPLICATION

- 1. Go to myUCF.
- 2. Type in your NID and password and click Sign On.
- 3. Click on Student Self Service > Housing > Housing Portal.
- 4. Once in the portal, click Application on gold navigation bar.
- 5. Read through the steps and availability updates on this page, then click Enter to begin the application.

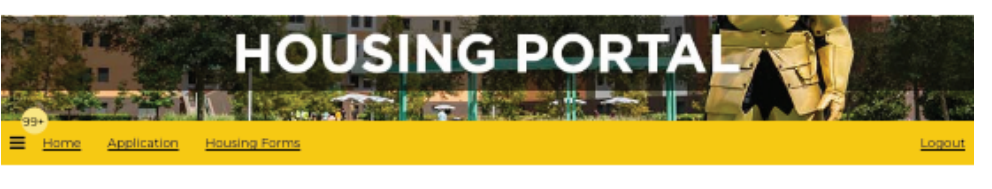

### Welcome to the Housing Application

Please review the information and availability updates on this page. Scroll down and click ENTER to begin or continue the application process.

### Steps to Apply

Review these steps before you get started so you know what to expect once you click 'Next' below. Questions? <u>Contact us</u>.

### Step 1: Semester Selection

First, you will select the semester for which you want to apply: Fall, Spring, or Summer.

### Step 2: Campus Selection

Next, make your campus selection. Choose from the Main Campus or the Rosen Campus Review campus options and the communities on those campuses on our <u>website</u> to help in your decision.

### Step 3: Application Selection

The next step will be to select your application length and community. See our website for <u>eligibility</u> and <u>details</u> to help determine which is best for you before selecting.

### Step 4: Confirm Your Selection

You will confirm your application selection before proceeding with the application

### Step 5: Complete Your Profile

Answer important questions and complete your roommate matching profile.

### Step 6: Sign Terms and Conditions

UCF housing agreements are legally binding so it is important to read all terms and conditions thoroughly. Students who are under 18 years old must have a parent/guardian acknowledge the agreement. Cancellation fees apply.

### Step 7: Pay Your Prepayment

A prepayment is required with each housing application. You will need a credit card or checking account to make a payment. Prepayments are applied to the first semester rent charges of the respective agreement.

- Fall Prepayment \$250
- Spring Prepayment \$250
   Summer Prepayment \$100

It is possible that a prepayment deferment has been activated for you. If so, follow the on-screen instructions to sign the prepayment deferment.

### Step 8: Submit Your Application

Once your prepayment is complete, submit your completed application. Submitted applications are reviewed and confirmed on a rolling basis. A *confirmed* status indicates that a space has been reserved for you on campus. Please note that housing is not guaranteed until you have received a *confirmed* status.

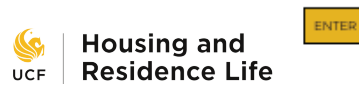

### Application Quick Links

Cancel Housing Application

View Application History

### **STEP 1&2:** CAMPUS & SEMESTER SELECTION

- 1. Select the semester for which you'd like to apply,.
- 2. Select the campus (Main or Rosen) at which you'd prefer to live, clicking Next to advance.

|                         | HOUS           | ING PC        |  |        |  |
|-------------------------|----------------|---------------|--|--------|--|
| 99+<br>Home Application | Housing Forms  |               |  | Lopout |  |
| Step 1: Seme            | ster Selection | en dick NEXT. |  |        |  |
| Select semester         | ¥              |               |  |        |  |
| NEXT                    |                |               |  |        |  |
|                         |                |               |  |        |  |
|                         |                |               |  |        |  |

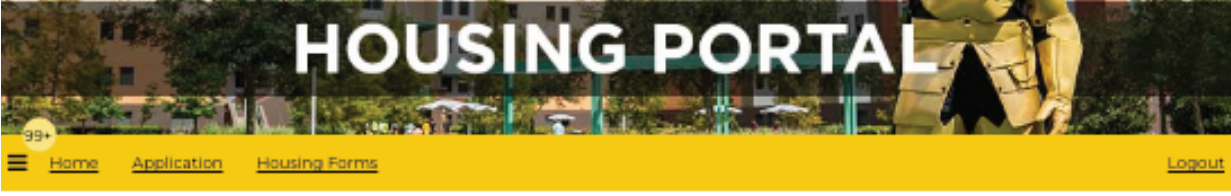

### Step 2: Campus Selection

You've selected Fall.

Please make your campus selection using the dropdown below, then click NEXT.

v

Please select campus

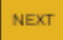

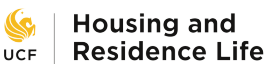

## **STEP 3&4: APPLICATION SELECTION**

- 1. Select the application type from the listed options by clicking Apply.
- 2. Then confirm your selection by entering your UCFID and clicking Next.

| ten 3: Annli          | cation Selecti                               | ion                                 |                    |       |
|-----------------------|----------------------------------------------|-------------------------------------|--------------------|-------|
| uve selected Fall, Ma | in Campus.                                   | an application type belo            | w and click APPLY. |       |
| Academic F            | all 2023 & Spri                              | ing 2024<br>8/17/2023 - 5/1/2024    |                    | APPLY |
| Towers Fall           | 23, Spring 24 8<br>rers the following dates: | & Summer 24<br>8/17/2023 - 8/4/2024 |                    | APPLY |

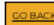

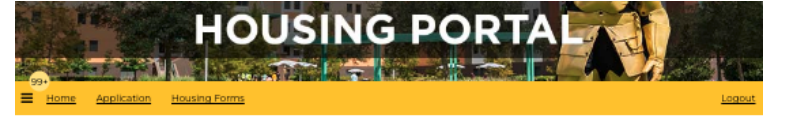

### Step 4: Confirm Your Selection

You have selected the Academic Fall 2023 & Spring 2024 application. A link to our website with additional details about this agreement can be found below

To change your selection, <u>go back</u> to return to the beginning of the application

To proceed with the application, scroll down and click Next. If you have selected a Spring/Summer or Fall Annual agreement, you will be as to enter your UCFID before proceeding

se note: once you click **Next**, a cha

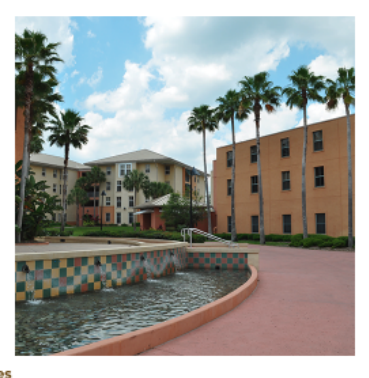

### Academic Communities

cellent selection for a traditional university experie ce. It is ideal for incoming first-year students and is a d option for returning resider its. It includes a wide variety of room layouts in the fol unities: Apollo, Libra, Nike, Hercules, ptune, and Lake Claire during the Fall and Spring, and Nike, Hercules, and Neptune during the Summer

its lengths offered (separ

- Academic Year Fall & Spring Spring Only Summer A or Summer B Only

ou have reviewed your selection above, enter your UCFID below to contin

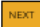

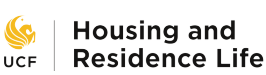

## UCF HOUSING HOW TO APPLY PROFILE

| 1000 TEL 2006                                                                                                    | Housing Forms                                                                                                    |
|----------------------------------------------------------------------------------------------------|----------------------------------------------------------------------------------------------------|
|                                                                                                    |                                                                                                    |
| Step 5: Comp                                                                                                    | olete Your Profile                                                                                                    |
| Review Admi                                                                                                    | ssions Information                                                                                                    |
| Please review your infor                                                                                                    | mation as reported on your application for admission below.                                                                                                    |
| Prinane mote: To upda                                                                                                    | te information as provided by Admissions, log in to myUCF and nevigate to Student Self Service > Personal                                                                                                    |
| Information Hyper g                                                                                                    | under marker is incorrect on myUCF and you have not yet started at UCF, you should contact <u>Undergraduate</u>                                                                                                    |
| Admissione or Gradu                                                                                                    | ate Administions to ask how to make the change. A you are a current student UCE, you should contact the Registravic                                                                                                    |
| CREEP for UNITACION                                                                                                    | c. to update number of enter a premised name, presse use the registrar's <u>charge of reacte form</u> .                                                                                                    |
| Personal Inform                                                                                                    | ation                                                                                                    |
| First Name .Knightio                                                                                                    |                                                                                                    |
| Last Name: Kright                                                                                                    |                                                                                                    |
| UCFID: ransometest                                                                                                    |                                                                                                    |
| Gender Marker: Fernale                                                                                                    |                                                                                                    |
| Address informer                                                                                                    | tion                                                                                                    |
| Street   Knight Court                                                                                                    | n mart n                                                                                                    |
| Street 2                                                                                                    |                                                                                                    |
| City: Orlando                                                                                                    |                                                                                                    |
| State: FL<br>Zipcode: 22916                                                                                                    |                                                                                                    |
| Country: United States                                                                                                    |                                                                                                    |
| Phane                                                                                                    |                                                                                                    |
| Cell Phone: 407780076<br>Email: achi ranzone/h                                                                                                    | e<br>criedu                                                                                                    |
| and an and a second second sec                                                                                                    | au ana                                                                                                    |
| Parent/Guard                                                                                                    | lian Contact                                                                                                    |
| Ploase enter an email a                                                                                                    | ddress for a parent or guardian. Housing and Residence Life may send general announcements, severe weather                                                                                                    |
| memator, important                                                                                                    | HITT FARMS, ACCOUNT, FROM THAT ON MIL                                                                                                    |
| Parent/Cuardian Ernal                                                                                                    | Address.                                                                                                    |
| ahliansmeducted                                                                                                    |                                                                                                    |
| Florida Prepa                                                                                                    | id Dormitory Plan                                                                                                    |
| Florida Prepa<br>1º pou tave a Florida Pre                                                                                                    | id Dormitory Plan<br>pid Dormitory Plan, please indicate Vec below If not, please enter Vec.<br>by Plant                                                                                                    |
| Florida Prepa<br>Fjou have a Florida Pre<br>Florida Prepaid Dormito                                                                                                    | a<br>id Dormitory Plan<br>pad Darnitory Plan, please indicate Vec below if not, please enter 'Not.<br>ay Plan't<br>v                                                                                                    |
| Florida Prepa<br>Florida Prepaid Dormito<br>Florida Prepaid Dormito<br>No                                                                                                    | a<br>id Dormitory Plan<br>pad Darvitory Plan, please indicate Vec below if not, please enter Vec.<br>ay Plan?<br>–                                                                                                    |
| Florida Prepa<br>Florida Prepaid Dorrrito<br>No<br>Additional Inf                                                                                                    | id Dormitory Plan<br>paid Dormitory Plan, please indicate Vec below. If not, please enter Vec.<br>ay Plant<br>Tormation                                                                                                    |
| Florida Prepa<br>Fjor have a Florida Pre<br>Florida Prepaid Dormis<br>No<br>Additional Inf<br>Legal History                                                                                                    | id Dormitory Plan<br>gald Deemboy Plan, please indicate "Ver" below if not, please enter "Not.<br>ay Plan?<br>v<br>formation                                                                                                    |
| Florida Prepa<br>Egos taxe a Florida Pre<br>Florida Prepaid Dorrvis<br>No<br>Additional Inf<br>Legal History<br>Have pour been dra                                                                                                    | and Doernitory Plan<br>paid Doernitory Plan, please indicate "Vec" below if not, please enter "Not.<br>wy Plan"<br>formation<br>reged by law enforcement for activity, where the maximum possible purisitement is imprisonment or payment of a fine in                                                                                                    |
| Florida Prepa<br>Fyou have a Florida Pre<br>Florida Prepaid Dormis<br>No<br>Adiditional Inf<br>Legal History<br>Hwa pou work been the<br>excess of \$503? This inc                                                                                                    | did Dormitory Plan gold Dermitory Plan gold Dermitory Ren, please indicate Vec below if not, please enter Vec. vy Plan?     v formation vged by law enforcement for activity where the maximum possible purisitment is imprisonment or payment of a fine is kales matter that are unresched, in process, or where you users found not guity.                                                                                                    |
| Florida Prepa<br>Fjou have a Florida Pise<br>Florida Pregald Dormis<br>No<br>Additional Inf<br>Logal History<br>Have you war been dra<br>seese of \$1000 The inc                                                                                                    |                                                                                                    |
| Florida Prepa<br>Florida Perata<br>Perata Perata Dornio<br>No<br>Additional Int<br>Legal History<br>Hore you not been dta<br>excess of \$8027 This inc<br>No                                                                                                    | id Dormitory Plan good Dormitory Plan good Dormitory Plan, please indicate "Vec' below, if not, please enter "Not. good Plan"     i      formation regedity law enforcement for activity where the maximum possible purisitement is imprisonment or payment of a fine is bases matters that are surrescoled, in process, or where you were found not guity.     i                                                                                                    |
| Florida Prepa<br>Florida Prepa<br>Florida Per<br>Perda Perda<br>Perda Perda<br>Perda<br>Pe |                                                                                                    |
| Florida Prepa<br>Fjou tave a Forda Per<br>Perda Prepaid Domite<br>No<br>Additional Int<br>Legal History<br>How you wan teen dtu<br>excess of \$600° This inc<br>No<br>Medical Accomm<br>Do you read a hosting                                                                                                    | id Dormitory Plan paid Dormitory Plan paid Dormitory Plan, please indicate "Vec" below. If not, please enter "Not.      yr Plan?                                                                                                    |
| Florida Prepa<br>Fjou have a Florida Per<br>Florida Prepaid Dormio<br>No<br>Additional Infl<br>Lagal History<br>Have jou ever been ofti<br>excess of \$500° This inc<br>No<br>Medical Accomm<br>Da you need a housing<br>allergies, makilky redsi                                                                                                    | id Dormitory Plan gold Dormitory Plan gold Dormitory Plan gold Dormitory Plan gold Dormitory Plan gold born and the status and the state of the state of the |
| Florida Prepa<br>f por twe a Florida Pa<br>Florida Prepaid Dornie<br>No<br>Additional Inf<br>Legal History<br>Hot por ant teen the<br>energy of S022° This loc<br>No<br>Medical Accommo<br>Do you reed a faceing<br>allegies, mobility rests<br>No                                                                                                    |                                                                                                    |
| Florida Prepa<br>Florida Prepat Dorrie<br>Florida Prepat Dorrie<br>No<br>Additional Int<br>Legal History<br>Hor you are teen do<br>excess of \$8020* This inc<br>No<br>Modical Accomm<br>Do you reed a housing<br>altergies, mobility reeds<br>No                                                                                                    |                                                                                                    |
| Florida Prepa<br>Flora have a Florida Per<br>Florata Perata Domin<br>No<br>Additional Inf<br>Legal History<br>Hore you was been dh<br>excess of \$502? This inc<br>No<br>Medical Accomm<br>Da you need a howing<br>altergies, makility reddi<br>No<br>Pronouns & Com                                                                                                    |                                                                                                    |
| Florida Prepa<br>Florida Prepa<br>Florida Per<br>Perda Perda Per<br>Additional Int<br>Legal History<br>Holical Accomm<br>Medical Accomm<br>Da per head a heading<br>altergie, mobility resti<br>No<br>Pronouns & Gem<br>Writh pronouns & Gem                                                                                                    | did Doernitory Plan geid Doernitory Plan, please indicate "Vec' below if not, please enter "Not.  yp Plan"     v  formation  rged by law enforcement for activity where the maximum possible purisitment is imprisonment or payment of a fine in lades matter that are unrescoled, in process, or where you seek found not guilty.     v  modation or Acsistance Animal accordinate hexaue of a medical condition or disability's Examples include, but are not limited to, severe fload form, service animal according, but on spectrum disorder, heating leeking impairment, etc.     v  der identification                                                                                                    |
| Florida Prepa<br>Fjou have a Florida Per<br>Periab Prepaid Dormin<br>Pio<br>Additional Infl<br>Legal History<br>How jou and teen dta<br>excess of \$800° This inc<br>Pio<br>Modical Accomm<br>Do you need a housing<br>allergies, mobility restifi<br>No<br>Pronouns & Gen<br>Which pronouns do you                                                                                                    | did Doernitory Plan paid Doernitory Plan, please indicate "Vec' below. If not, please enter "Not.      wy Plan?     w      formation  rged lay law enforcement for activity where the maximum possible purisitment is imprisonment or payment of a fine in bases matterstifut are unresolved, in process, or where you were found not guilty.     w      modation or Assistance Animal      accommodation because of a medical condition or disability? Examples include, but are not limited to, severe food      condition an imal assistance, aution spectrum disorder, heating beeing impairment, etc.     w      der Identification      uar?                                                                                                    |
| Florida Prepa<br>Florida Prepa<br>Florida Prepaid Domin<br>No<br>Additional Int<br>Legal History<br>Hor you are teen du<br>excess of \$2027 This inc<br>No<br>Modical Accomm<br>Do you reed a housing<br>altergies, mobility reeds<br>No<br>Pronouns & Cenn<br>Which pronouns do you<br>Pronouns & Cenn                                                                                                    |                                                                                                    |
| Florida Prepa<br>Flora have a Florida Per<br>Floratis Prepaid Domin<br>No<br>Additional Inf<br>Legal History<br>Hore you was been dra<br>excess of \$5000 This inc<br>No<br>Medical Accomm<br>Da you need a howing<br>altergier, mobility restai<br>No<br>Pronouns & Gen<br>Which pronouns do you<br>Pernount<br>Une hame/otheryDed                                                                                                    |                                                                                                    |
| Florida Prepa<br>Florida Prepa<br>Florida Pereta<br>Pereta Pereta<br>Pereta Pereta<br>Pereta<br>Pereta<br>Additional Int<br>Legal History<br>Horeyou new teen du<br>esceu of \$000° This inc<br>No<br>Medical Accomm<br>Do you need a housing<br>allergie, mobility recti<br>No<br>Pronouns & Com<br>Which pronount do you<br>Pronouns & Com                                                                                                    |                                                                                                    |
| Florida Prepa<br>Florida Prepa<br>Florida Prepaid Domite<br>No<br>Additional Int<br>Legal History<br>Hao you war teen dra<br>excess of \$800° This inc<br>No<br>Medical Accomm<br>Do you need a housing<br>alterpies, mobility restli<br>No<br>Pronouns & Com<br>Which pronouns do you<br>Pronouns & Com                                                                                                    |                                                                                                    |
| Florida Prepa<br>Florida Prepa<br>Florida Perpaid Domin<br>No<br>Additional Inf<br>Legal History<br>Hor pourest been do<br>excess of \$5000 This inc<br>No<br>Modical Accomm<br>Do you reed a housing<br>alregies, mobility rests<br>No<br>Pronouns & Com<br>Which pronouns do you<br>Pronouns & Com<br>Use humaCharged                                                                                                    |                                                                                                    |
| Florida Prepa<br>Flora have a Florida Per<br>Floratis Prepaid Domin<br>No<br>Additional Inf<br>Legal History<br>Have you next been dta<br>excess of §8029 This inc<br>No<br>Medical Accomm<br>Da you need a housing<br>altergies, mobility restric<br>No<br>Pronouns & Com<br>Which pronouns do you<br>Pronouns & Com<br>Use hame/DtheyDed<br>Does your gender ident<br>Gondar identity<br>No                                                                                                    |                                                                                                    |
| Florida Prepa<br>Flora have a Florida Par<br>Floratia Prepaid Domini<br>No<br>Additional Int<br>Legal History<br>Hore you neet been dra<br>excess of §5000 This inc<br>No<br>Medical Accomm<br>Do you need a housing<br>altergies, mobility restai<br>No<br>Pronouns & Com<br>Which pronouns do yos<br>Pronouns<br>Lue hame/otherqDed<br>Doec your gender ident<br>Gender Identity<br>No                                                                                                    |                                                                                                    |
| Florida Prepa<br>Florida Prepa<br>Florida Prepaid Domin<br>No<br>Additional Int<br>Logal History<br>Hole you war been dh<br>excess of \$2007 This inc<br>No<br>Medical Accomm<br>Medical Accomm<br>Medical Accomm<br>Medical Accomm<br>Medical Accomm<br>No<br>Pronouns & Gen<br>Which pronouns as you<br>Pronouns & Gen<br>Which pronouns as you<br>Pronouns & Gen<br>Which pronouns & Gen<br>Which pronou                                                                                                    |                                                                                                    |
| Florida Prepa<br>Florida Prepa<br>Florida Prepad Domin<br>No<br>Additional Inv<br>Legal History<br>Nov pour wer teen sta<br>excess of \$500° This loc<br>No<br>Modical Accomm<br>De you need a hosting<br>adegier, mobility restsi<br>No<br>Pronouns & Gen<br>Which pronouns & Gen<br>Which pronouns & Gen<br>Which pronouns & Gen<br>Use hameOtherDed<br>Dest your gender likere<br>Ginder likerety<br>No<br>Distary Request.                                                                                                    |                                                                                                    |
| Florida Prepa<br>Florida Prepa<br>Florida Prepaid Domin<br>No<br>Additional Int<br>Legal History<br>Have you ear teen du<br>excess of \$5029 This inc<br>No<br>Medical Accomm<br>Do you need a housing<br>altergies, mobility restric<br>No<br>Pronouns & Cenn<br>Which pronouns do you<br>Pronouns & Cenn<br>Which pronouns do you<br>Pronouns<br>Use hame/othes/Ded<br>Does your gendler ident<br>Gondar identity<br>No<br>Distary Respuest                                                                                                    |                                                                                                    |
| Florida Prepa<br>Fjou have a Florida Per<br>Fjou have a Florida Per<br>Florida Prepaid Domin<br>No<br>Additional Int<br>Legal History<br>Hore you was been dra<br>eccess of \$5000 This inc<br>No<br>Medical Accomm<br>Daysus media housing<br>altergies, mobility restai<br>No<br>Pronouns & Com<br>Which pronouns do yos<br>Pronouns<br>Use hame/Other(Ded)<br>Descypaar gender ident<br>Descypaar gender ident<br>Descypaar gender ident<br>Descypaar gender ident<br>Doschart Identhy<br>No<br>Distary Request.<br>Daysus have a identary n<br>ingisuus observations                                                                                                    |                                                                                                    |
| Florida Prepa<br>Fjou have a Florida Per<br>Fjou have a Florida Per<br>Porta Perpaid Domin<br>No<br>Additional Int<br>Legal History<br>Have you wer been dh<br>execut of \$200° This inc<br>No<br>Medical Accomm<br>Do you need a housing<br>allergie, mobility resti<br>No<br>Pronouns & Com<br>Which pronouns do you<br>Pronouns & Com<br>Which pronouns do you<br>Pronouns & Com<br>Which pronouns do you<br>Pronouns & Com<br>Which pronouns do you<br>Pronouns & Com<br>Which pronouns do you<br>Pronouns & Com<br>Which pronouns do you<br>Pronouns & Com<br>Which pronouns do you<br>Pronouns & Com<br>Which pronouns do you<br>Pronouns & Com<br>No Distary Request<br>Distary Request<br>No                                                                                                    |                                                                                                    |

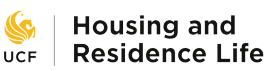

**→** 

# UCF HOUSING HOW TO APPLY PROFILE

| Home               | Application Housing Forms                                                                                                    |
|--------------------|----------------------------------------------------------------------------------------------------|
|                    |                                                                                                    |
| Ste                | p 5: Complete Your Profile (cont.)                                                                                                    |
| Wea                | ther Emergency Evacuation Plan                                                                                                    |
| UCF H              | ousing and Residence Life staff will inform residents of necessary preparations in the event of a hurricane or other weather emergency.                                                                                                    |
| Before             | a storm, residents are encouraged to go to their homes or out of the storm path. Depending on the level of severity of the hurricane, the                                                                                                    |
| Unive              | sity of Central Florida may initiate ride-out plans for residents. Residents will be notified in advance of ride-out locations, and will not be                                                                                                    |
| but Er             | notional Support Animals, pets, and non-residents are not.                                                                                                    |
|                    |                                                                                                    |
| Weer               | courage all students to review the hurricane information on our website and talk with their families ahead of time about what their plan                                                                                                    |
| will be            | in the event of a weather emergency/hurricane occuring in the Orlando area.                                                                                                    |
| Stude              | nts are required to review their emergency contact information below, as provided by myUCF, and answer the following questions                                                                                                    |
| regard             | ing their evacuation plan in the event of a hurricane or weather emergency. These answers may be revised by the student at any time.                                                                                                    |
| Usina              | the dropdown, please indicate your evacuation plan.                                                                                                    |
| Carrige<br>Carrier | in an an appendent of parameters and a set and a set and a |
| TWI                | eave campus/town/state.                                                                                                    |
| lf you             | plan to utilize a local shelter or ride-out location, will you require any specific assistance at the location? (Enter "None," if not applicable.)                                                                                                    |
| tect               |                                                                                                    |
| - Court            |                                                                                                    |
|                    |                                                                                                    |
|                    |                                                                                                    |
| lf you             | 30 not plan to stay in UCF ride-out location, where will you be relocating?                                                                                                    |
|                    |                                                                                                    |
|                    | Carbon Mana                                                                                                    |
| Emer               | ency Contact Name                                                                                                    |
| test               |                                                                                                    |
| Emer               | jency Contact Phone                                                                                                    |
| 40782              | 30000                                                                                                    |
| Curre              | ine Empli                                                                                                    |
| Guaro              | an cmail                                                                                                    |
| asmur              | insomeguar.eau                                                                                                    |
|                    |                                                                                                    |
| To up              | iate your emergency contact information, please go to myUCE > Student Self Service > Personal Information > Emergency Contacts.                                                                                                    |
| For ac             | ditional information and hurricane tips from Housing and Residence Life, click here.                                                                                                    |
| _                  |                                                                                                    |
| F                  | are hurricane information from the Office of Emergency Management, click here.                                                                                                    |

Step 5

### UCF HOUSING **STEP 5 CONTINUED:** HOW TO A **COMPLETE YOUR** PROFILE

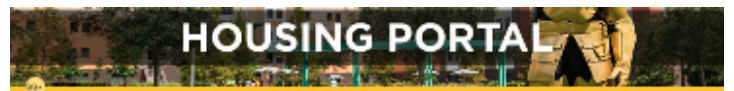

Logout

### E Home Application Housing Forms

### Step 5: Complete Your Profile (cont.)

### Self Summary

Please provide a short d cription of yourself and an r the profile questions below. These questions will be used to provide y roommate matches, so it's important to answer accurately.

umay elect to complete this profile and not allow your profile to show as a result on scommate searches by other students. UCF Housing will ctill be able to use your responses when making assignme

important: The description you enter can be monitored by UCF Housing staff. Keep responses appropriate and res ectful Plance discriminatory harassment and bullying will not be tolerated and will be reported as a Rule of Conduct violation.

Short description of yourself. i want my profile to be displayed in the room mate search results:

104

### Lifestyle Questions

my living area to be next and clean and will take out the tosh as soon it is full: 'Yest

It is acceptable to issue dishes in the sink overnight:

No ~

I am comfortable with my room mate having overright guests: 104 ×

I plan on having visitors in the apartment regularly: No

I prefer to keep my norm cold (Note: UCF Housi

140 will be in my residence hall space most of the time:

No v itypically go to bed:

Tipm-lam

I typically value up: w Prior to Ram

Lass OK with sharing personal items with my roo

No I have food allergies or dietary restrictions:

Vegetarian/Vegan

I are comfortable living with comeone who has an approved Service or Emotional Support ar No

I am comfortable living with comeone who drinks (Note: 21 is the legal drinking age in the state of R

'Vins I are comfortable living with comeone who o

No

### **Room Priorities**

Most Affordable Option 2nd Priority: Private Bedroom

Roommate Group

ur top priorities when choosing a ro ring Ro n, however, if it a student is unable to participate, UCF will use all housing profile questions, including room priorities, to make a room assignment.

- Most Affordable: Prioritizes the least expensive score type available
   Koorwrate Graup Prioritizes the least expensive group together over room type features
   Frewst Sub-mate/Roomwrate: Prioritizes count type with lease must be of sub-mate/Roommates available
   Private Information: Prioritizes count types with private beforeases.
   Private Information: Prioritizes count types with private beforeases.
   Private Information: Prioritizes count types with private beforeases.

n type. Room selection and assignments are subject to availability within the Please note: Room tat avaantee anv perticular re selected agreement type.

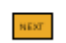

## **STEP 6: TERMS & CONDITIONS**

۴

DocaGign

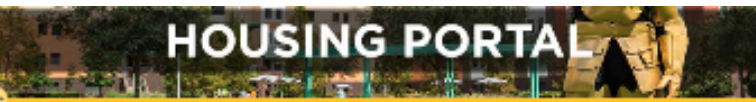

### Home Application Housing Forms

### Step 6: Sign Terms and Conditions

Follow these steps to sign the terms and conditions below

- 1. Click Continue at the top of the document window
- Click Continue at the top of the document window
   Proceed by coloridating Start to the off of the window
   Proceed by coloridating Start to the off of the window
   Draw you initial when parameterizing clicking an the "window
   Draw you initial when parameterizing clicking an the "window
   Draw you initial when parameterizing clicking and the "window
   Draw you initial window
   Charles you initial window
   Sector algorithm of the document window
   Sector algorithm of the document window
   Charles you window
   Charles you window
   Charles you window
   Charles you window
   Charles you window
   Charles you window
   Charles you window
   Charles you window
   Charles you window
   Charles you window
   Charles you window
   Charles you window

If you have questions regarding the terms & conditions, please contact us.

#### Troubleshooting tips:

- You may view this document on a mobile device, but we recommend signing the agreement via a non-mobile device
- T you don't see the document right away, will at least a minute to see it to bas.
   If you don't set the document right away, will at least a minute to see it to bas.
   If you don't set have a Krights student enable document, you may not be able to access the document please <u>contact us</u>
   If you experience a 'Configuration Error, please <u>contact us</u> to have your document regerested

#### Please Review & Act on These Documents

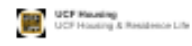

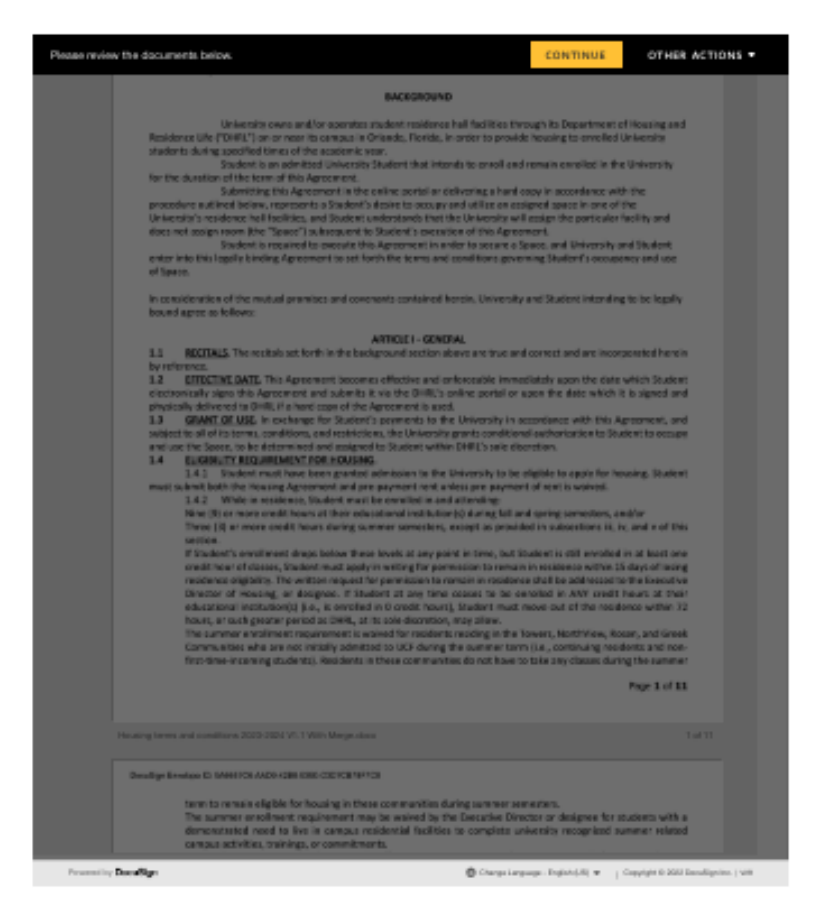

NEXT

## STEP 7&8: PREPAYMENT & SUBMIT

- 1. Click Proceed to Payment to enter the payment gateway to pay the required prepayment.
- 2. Once rerouted back to the application, click Submit Application.

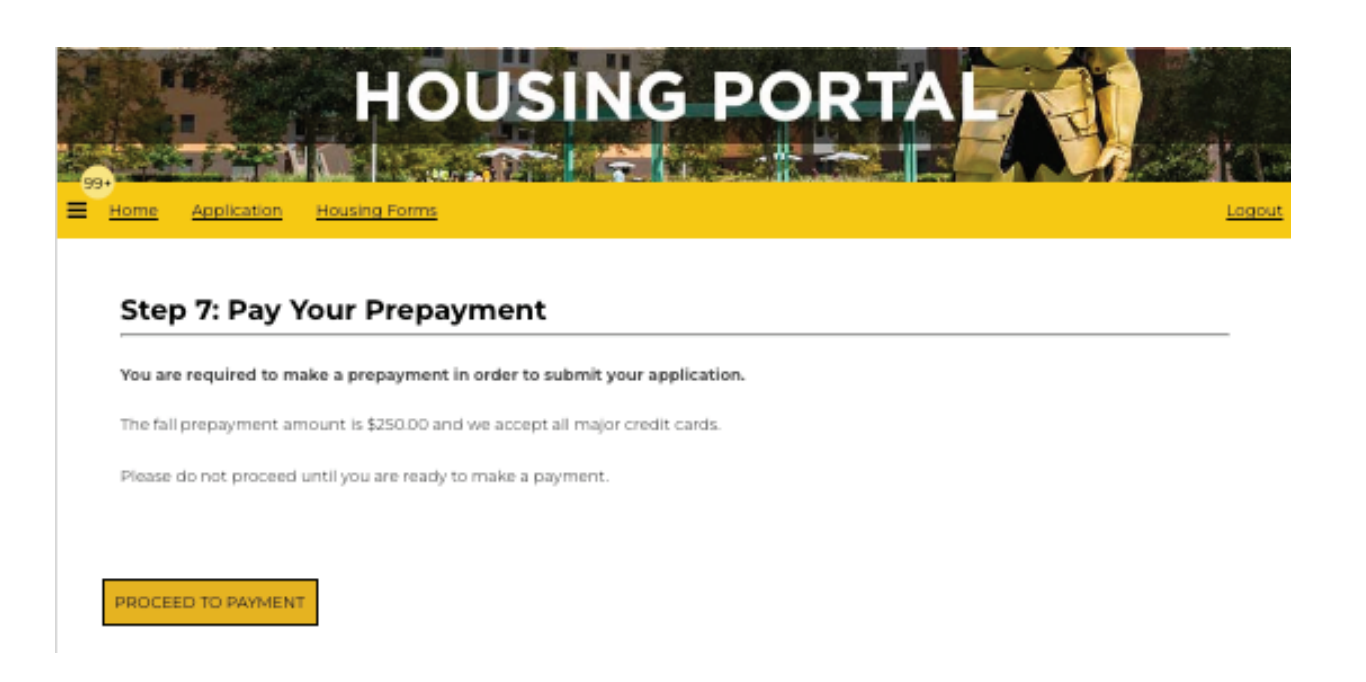

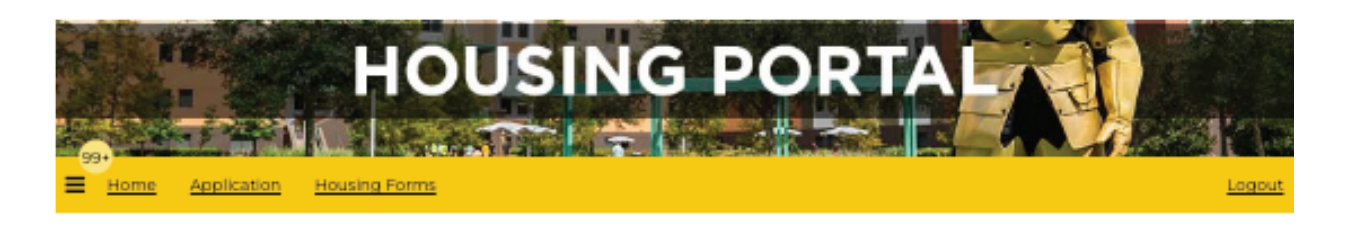

### **Step 8: Submit Your Application**

One more step! Don't forget to click Submit Application below! This will mark your application as complete:

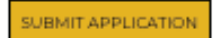